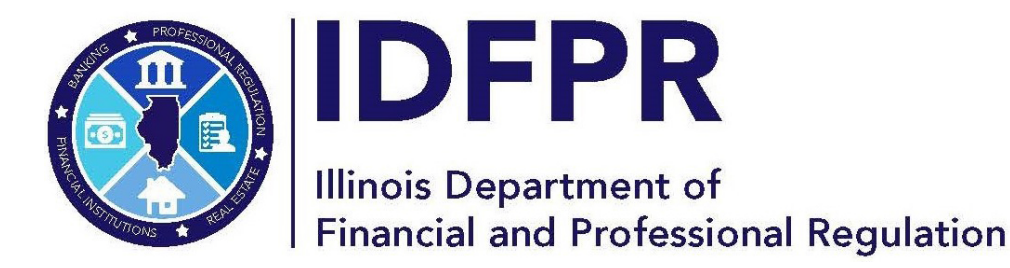

idfpr.illinois.gov

JB PRITZKER Governor MARIO TRETO, JR. Secretary

# **New Online User Registration**

(Revised 3.21.24)

#### **Overview**

This guide is to assist license applicants that have *never* applied for and/or had a license with IDFPR and who do not already have an online account with us.

If you are a previous applicant or existing licensee who has used the online portal and has forgotten their user ID or password, please see the instructions linked below.

*Forgot Your User ID?* <u>https://idfpr.illinois.gov/content/dam/soi/en/web/idfpr/forms/online/user-id-retrieval-guide.pdf</u>

Forgot Your Password? https://idfpr.illinois.gov/content/dam/soi/en/web/idfpr/forms/online/password-reset-guide.pdf\_

#### DO NOT CREATE A DUPLICATE ACCOUNT OR MANIPULATE YOUR PERSONAL INFORMATION TO CREATE A NEW ACCOUNT, AS THIS WILL DELAY OR REJECT YOUR APPLICATION FROM BEING PROCESSED

- 1. Visit the IDFPR Online Services Portal at the following URL: <u>https://online-dfpr.micropact.com/</u>
- 2. Select 'Register' from the 'Access Your Account' section. You may also select 'Click Here' under 'New Applications' where you will then click 'Register' on the following screen.

| Illinois Department of Financial & Professio       | nal Regulation HOME MY ACCOUNT ONLINE SERVICES -                                                                                                   |
|----------------------------------------------------|----------------------------------------------------------------------------------------------------|
| Access Your Account     Account     Cannabis Renew | Welcome Please allow 2-4 business days for your application to post in our systems and your license status to update. Thank you for your patience. |
| HERE<br>User ID<br>User ID<br>Password<br>Rassword | Password & Login Assistance<br>Forgot Your User ID?<br>Forgot Your Password?                                                                       |
| Log In<br>Don't have an account? Register          | New Applications<br>Click Here                                                                                                    |
| Forget Password? Forget User ID?                   | Online Renewal Instructions<br>Click Here                                                                                                    |

## **Registering A New Account**

3. Select if you are registering as an 'Individual' or 'Business'. Then click 'Next'.

| Register r                                | new Account                                          |
|-------------------------------------------|------------------------------------------------------|
| Fields marked<br>Step 1. Busine           | with an asterisk * are required.<br>ss or Individual |
| Register as:                              |                                                      |
| <ul> <li>Indivi</li> <li>Busir</li> </ul> | dual<br>less                                         |
|                                           |                                                      |
| Next                                      | Cancel                                               |
|                                           |                                                      |

4. Create a user ID, enter your *personal* email address, and create a password.

#### 5. Enter your personal information and your public/mailing address.

**a.** NOTE: If you already have an account and input your SSN, ITIN, or FEIN, the system will not allow you to continue. You then must follow the instructions referenced on page 1 to retrieve your previous user id or password.

| ogin Register           Jlinois Department of Financial & Professional Regulation         HOME         MY ACCOUNT         ONLINE SERVICES + |                  |                           |  |
|----------------------------------------------------------------------------------------------------|------------------|---------------------------|--|
| Registration                                                                                                    |                  |                           |  |
| Account Information                                                                                                    |                  | * denotes required fields |  |
| *User ID 🔺                                                                                                    | User ID          |                           |  |
| *Email                                                                                                    | Email            |                           |  |
| *Password                                                                                                    | Password         |                           |  |
| Confirm Password                                                                                                    | Confirm Password |                           |  |
| Personal Information                                                                                                    |                  |                           |  |
| *First Name                                                                                                    | First Name       |                           |  |
| Middle Name                                                                                                    | Middle Name      |                           |  |
| *Last Name                                                                                                    | Last Name        |                           |  |
| SSN                                                                                                    | SSN              |                           |  |

| Public Addre   | SS                        | Mailing Addr   | ESS Same as Public Address |
|----------------|---------------------------|----------------|----------------------------|
| Address 1      | Address 1                 | Address 1      | Address 1                  |
| Address 2      | Address 2                 | Address 2      | Address 2                  |
| City           | City                      | City           | City                       |
| State          | Illinois 🗸                | State          | Illinois                   |
| Zip            | Zip                       | Zip            | Zip                        |
| County         | ADAMS 🗸                   | County         | ADAMS ~                    |
| Country        | UNITED STATES V           | Country        | UNITED STATES 🗸            |
| Phone          | Phone                     | Phone          | Phone                      |
| Cell Phone (if | Cell Phone (if different) | Cell Phone (if | Cell Phone (if different)  |

- 6. Select 3 secret questions and provide answers and enter the letters/number found in the CAPTCHA.
  - a. Please double check that there are no spaces at the beginning or end of your answer. Spaces entered before or after will cause answer match failure and result in error.
  - b. Please check that you are entering the answer in the correct question field.
- 7. Select 'Create Account' after all of the required fields have been completed.

|                | Secret Question 1           | In what city did you meet your spouse/significant other? | ~ | Springfield |
|----------------|-----------------------------|----------------------------------------------------------|---|-------------|
|                | Secret Question 2           | In what city does your nearest sibling live?             | ~ | Evanston    |
|                | Secret Question 3           | In what city or town was your first job?                 | ~ | Peoria      |
| se note that t | his code is case sensitive. | Enter Code*                                              |   |             |
| A              |                             |                                                          |   |             |

# **Verifying Your Account**

8. After you create an account, the system will direct you to the page below and send you an email to the address you provided. **IMPORTANT:** Close the browser window and check your email.

10. Follow the instructions provided in the email and click on the link in the email to verify your address. By clicking this link, you will automatically be redirected back to the IDFPR Online Portal.

| User Account                                                                                                    |                                                                                                    |
|----------------------------------------------------------------------------------------------------|----------------------------------------------------------------------------------------------------|
| Thank you for creating a new<br>You have been sent a confir<br>You must click on the link in<br>to activate your account and | v account.<br>mation e-mail.<br>the e-mail<br>log into the system.                                                                                                    |
| A There is currently 1 iss<br>Please resolve it before<br>Your email address has                                             | ue with your account.<br>e going further.<br>not been verified. If you have not yet received an email to do this, please follow the instructions below.                                                                                                  |
|                                                                                                    |                                                                                                    |
| User ID:                                                                                                    | Jane_Doe Change User ID                                                                                                    |
| E-mail:                                                                                                    | test@illinois.gov Change Email                                                                                                    |
|                                                                                                    | Please verify your account.<br>1. You have been sent a verification email by the system to the address listed above.<br>2. Click the link provided in the email to verify your account.                                                                  |
|                                                                                                    | If you have not received a verification email.<br>1. Check your SPAM filter for the verification email.<br>2. If you are still not able to find the verification email, click the <i>Generate E-mail</i> button below and a new email will be sent.      |
|                                                                                                    | <ul> <li>Please note the following:</li> <li>Emails at time take up to 10 minutes to send</li> <li>After you click the <i>Generate E-mail</i> button all older verification emails will be invalid, so be sure to click the most recent link.</li> </ul> |
| CReply Reply All<br>Wed 2/<br>F FPR.<br>New J                                                                                | G Forward<br>28/2018 1:51 PM<br>.Notice@Illinois.gov<br>Account Created                                                                                                    |
| Phish Alert                                                                                                    |                                                                                                    |
| Dear John Smith                                                                                                    |                                                                                                    |
| This notice is to verif                                                                                                    | fy the email address you provided to the IDFPR's Online Application Portal.                                                                                                    |
| This email will be yo                                                                                                    | ur primary point of contact for all communication with the IDFPR going forward. Please be sure to keep this email up to date.                                                                                                    |
| To complete the em                                                                                                    | ail verification process, click the following link:                                                                                                    |
| https://ilesonline.idf                                                                                                    | pr.illinois.gov/DFPR/Account/VerifyEmail.aspx?&guid=5006d972-f485-4d8a-9329-49c5bc43d5f1&email                                                                                                    |
| Thank you, Illinois Da<br>Licensing and Testin<br>Phone: 1 (800) 560-6<br>http://www.idfpr.co                                | epartment of Financial and Professional Regulation<br>g Unit<br>5420<br>m/                                                                                                    |

# **Accessing your Account**

9. After verifying your account you will be directed to the following page. Click 'Home' to Enter the Online Services Portal Dashboard.

| IDFPR                                                                                                    | HOME MY ACCOUNT ONLINE SERVICES +                                                                                       |
|----------------------------------------------------------------------------------------------------|----------------------------------------------------------------------------------------------------|
| User Account                                                                                                   |                                                                                                    |
| Your e-mail address has now been verified. The Online Services<br>is located at top and bottom of this screen. | s link allows you to navigate our site by selecting the appropriate transaction you wish to accomplish. Online Services |
| User ID:                                                                                                    | Jane_Doe Change User ID                                                                                                 |
| E-mail:                                                                                                    | richard.morris@illinois.gov Change Email                                                                                |
| Password:                                                                                                    | Change Password                                                                                                    |
| Security Questions:                                                                                            | Change Security Questions                                                                                               |
|                                                                                                    |                                                                                                    |

## **Portal Dashboard**

**10.** You will now have access to your Online Services Portal Dashboard for a variety of license activities such as creating a new applications or submitting a renewal application.

| <b>i</b> Welcome | My Licenses                  | Contact Information | Login Information         | Medical Facility Applicant Status     | 5                  |
|------------------|------------------------------|---------------------|---------------------------|---------------------------------------|--------------------|
|                  |                              | IDF                 | PR Online                 | e Services Porta                      | d                  |
|                  |                              | Welcome to our r    | new Online Service        | es Portal! We currently offer         | the following:     |
|                  |                              |                     | New A                     | pplications                           |                    |
|                  |                              | To creat            | e or continue a new lice  | ense application click the button be  | łow.               |
|                  |                              |                     | C                         | lick Here                             |                    |
|                  |                              |                     | Renew                     | Your License                          |                    |
|                  |                              | To renew yo         | our professional or busin | ness license online, click the buttor | i below.           |
|                  |                              |                     | C                         | lick Here                             |                    |
|                  |                              |                     |                           |                                       |                    |
|                  |                              |                     |                           |                                       |                    |
|                  |                              |                     |                           |                                       |                    |
|                  |                              |                     |                           |                                       |                    |
|                  |                              |                     |                           |                                       |                    |
|                  |                              |                     |                           | -                                     | -                  |
| Create/C         | Continue App                 | lication            | License A                 | pplication Status                     | Upload Document(s) |
|                  | Sector and the sector sector |                     |                           |                                       |                    |